### ctcLink How to add yourself to a waitlist

### Step 1: Open a browser, go to WCC homepage (Whatcom.edu) and then click on student portal.

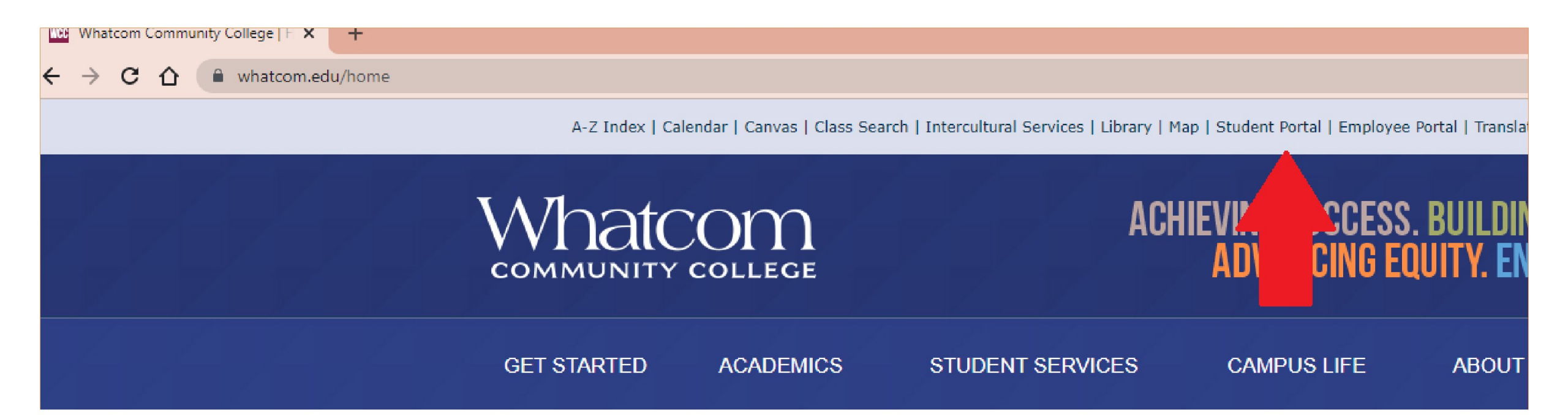

#### Step 2: Click on ctcLink logo and log-in.

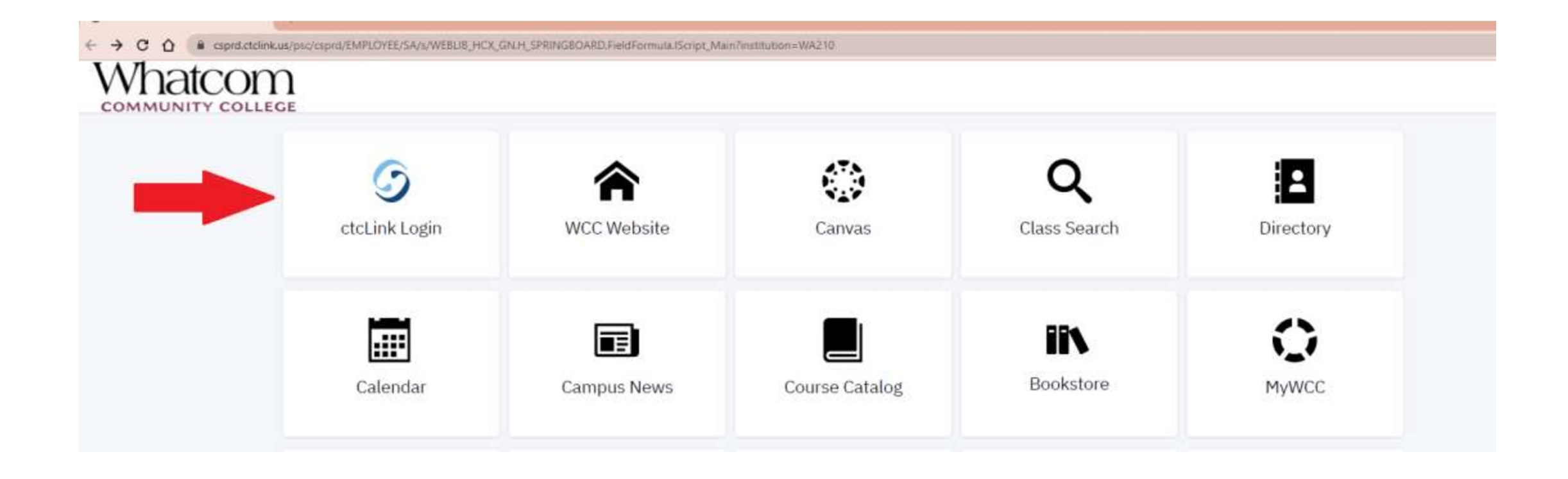

#### Step 3: Click on class information

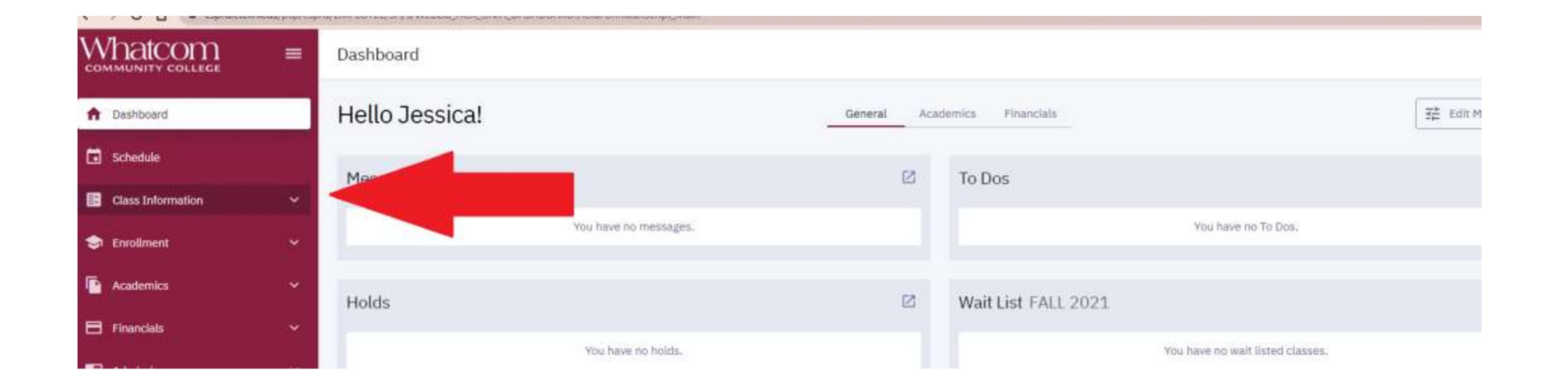

# Step 4: Click on class search and search for the class you want to take.

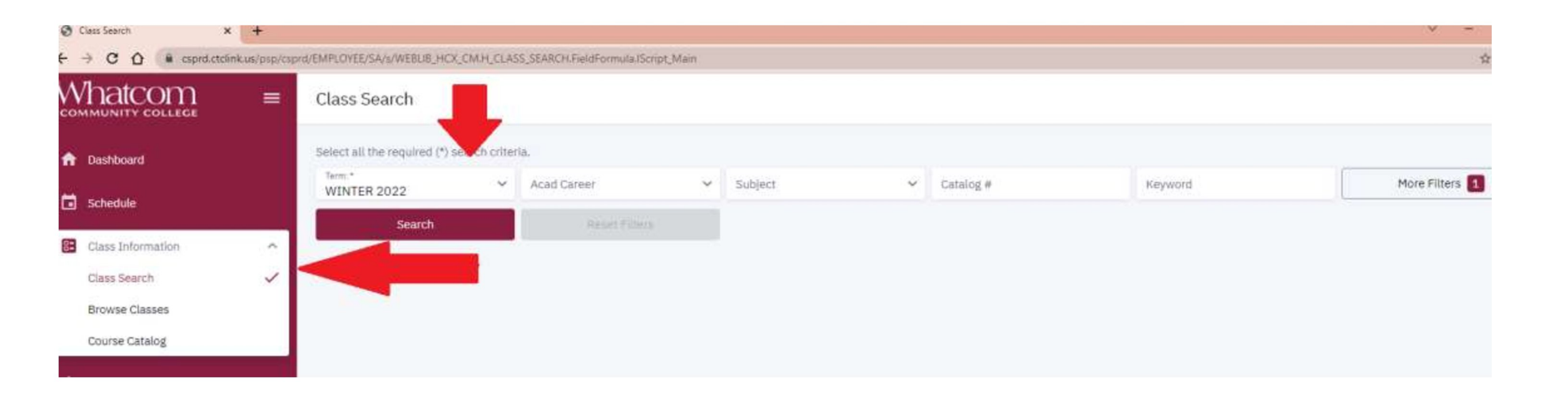

#### Step 5: Check the class status

| 202223-20223-2023-202          |                                                     |            |      |            |         |                  |               |                 |                | 1 |                 |
|--------------------------------|-----------------------------------------------------|------------|------|------------|---------|------------------|---------------|-----------------|----------------|---|-----------------|
| Select all the required (*) se | earch criteria.                                     |            |      |            |         |                  |               |                 |                |   |                 |
| Term:*<br>SPRING 2022          | <ul> <li>Acad Career:</li> <li>Undergrad</li> </ul> | duate ×    | Anth | t ropology | × ~     | Catalog #        | Keyword       |                 | More Filters   | 3 | This class is f |
| Search                         | Res                                                 | et Filters |      |            |         |                  |               |                 |                |   | with 3 stude    |
| Show Open Classes (            | Only                                                |            |      |            |         |                  |               |                 |                |   | on the waitli   |
| Northwest Coast E              | thnobotany                                          | ANTH 15    | 0    |            |         |                  |               |                 |                |   | students can    |
| SECTION                        | TOPIC                                               | SESSION    | DAYS | START      | END     | ROOM             | DATES         | INSTRUCTOR      | STATUS         |   | waitlist.       |
| > OL1-LEC (36043)              | S*)                                                 | 1          | ARR  |            | a       | Online           | 04/05 - 06/17 | Thomas Lloyd    | ₩ 7/10<br>0/25 | ÷ |                 |
| Psychological Anth             | ropology   A                                        | NTH 225    |      |            |         |                  |               |                 |                |   |                 |
| SECTION                        | TOPIC                                               | 5ES510N    | DAYS | START      | END     | ROOM             | DATES         | INSTRUCTOR      | STATUS         |   | This als        |
| > A-LEC (36046)                | 1.5                                                 | 1          | MoWe | 1:30 pm    | 3:50 pm | Laidlaw Center 2 | 04/05 - 06/17 | Lucinda Almy-Ha | 20/25          | : | open w          |
|                                |                                                     |            |      |            |         |                  |               |                 |                |   | seats           |

#### Step 6: Click on the class you want to take

| ← → C ①   csprd.ctcl | link.us/psp/cspr | d/EMPLOYEE/PSFT_CS/s/WEBLIB_HCX_CI    | M.H_CLASS_SEARCH.FI                                    | ieldFormula.IScript | _Main?subjec                              | ct=ANTH&x_acad_care | er=UGRD |                     |               |                       | 6 🕁 🕻            | 1 😩 E |
|----------------------|------------------|---------------------------------------|--------------------------------------------------------|---------------------|-------------------------------------------|---------------------|---------|---------------------|---------------|-----------------------|------------------|-------|
| Whatcom              | =                | Class Search                          |                                                        |                     |                                           |                     |         |                     |               |                       |                  | \$    |
| n Dashboard          |                  | Select all the required (*) search cr | riteria.                                               |                     |                                           |                     |         |                     |               |                       |                  |       |
| 🛱 Schedule           |                  | Term:*<br>SPRING 2022                 | <ul> <li>Acad Career:</li> <li>Undergraduat</li> </ul> | te ×                | <ul> <li>✓ Subje</li> <li>Anti</li> </ul> | eet:<br>hropology   | × ×     | Catalog #           | Keyword       |                       | More Filters 3   |       |
| Schedule             |                  | Search                                | Res                                                    | et Filters          |                                           |                     |         |                     |               |                       |                  |       |
| Class Information    | ^                |                                       |                                                        |                     |                                           |                     |         |                     |               |                       |                  |       |
| Class Search         | ~                | Show Open Classes Only                |                                                        |                     |                                           |                     |         |                     |               |                       |                  |       |
| Browse Classes       |                  |                                       |                                                        |                     |                                           |                     |         |                     |               |                       |                  | -     |
| Course Catalog       | - 1              | Northwest Coast Ethnol                | otany   ANTH                                           | 150                 |                                           |                     |         |                     |               |                       |                  |       |
| oosise outurog       |                  | Northwest coust Ethnol                |                                                        | 100                 |                                           |                     |         |                     |               |                       |                  |       |
| 🗢 Enrollment         | ~                | SECTION                               | TOPIC                                                  | SESSION             | DAYS                                      | START               | END     | ROOM                | DATES         | INSTRUCTOR            | STATUS           |       |
| Academics            | ~                | > OL1-LEC (36043)                     | ÷                                                      | 1                   | ARR                                       | -                   |         | Online              | 04/05 - 06/17 | Thomas Lloyd          | ₩ 6/10<br>• 0/25 | :     |
| <b>Financials</b>    | ~                |                                       |                                                        |                     |                                           |                     |         |                     |               |                       |                  |       |
| Admissions           | ~                | Psychological Anthropol               | logy   ANTH 22                                         | 25                  |                                           |                     |         |                     |               |                       |                  |       |
| (i) My Information 7 | ~                | SECTION                               | TOPIC                                                  | SESSION             | DAYS                                      | START               | END     | ROOM                | DATES         | INSTRUCTOR            | STATUS           |       |
| My Profile           | ~                | > A-LEC (36046)                       |                                                        | 1                   | MoWe                                      | 1:30 pm             | 3:50 pm | Laidlaw Center 218A | 04/05 - 06/17 | Lucinda Almy-Hamilton | 0 20/25          | :     |
| Public Links         | ~                |                                       |                                                        |                     |                                           |                     |         |                     |               |                       |                  |       |
| Full Site            |                  |                                       |                                                        |                     |                                           |                     |         |                     |               |                       |                  |       |

# Step 7: Click on the 'enroll' button to add yourself to the waitlist.

Northwest Coast Ethnobotany | ANTH 150

| SECTION                    | TOPIC                                                 | SESSION                                   | DAYS                              | START                                      | END                | ROOM              | DATES         | INSTRUCTOR   | STATUS |   |
|----------------------------|-------------------------------------------------------|-------------------------------------------|-----------------------------------|--------------------------------------------|--------------------|-------------------|---------------|--------------|--------|---|
| OL1-LEC (36043)            |                                                       | 1                                         | ARR                               | ¢                                          | 17                 | Online            | 04/05 - 06/17 | Thomas Lloyd | 0/25   | : |
| INFORMATION                |                                                       |                                           |                                   |                                            |                    | DETAILS           |               |              |        |   |
| Class Number:              | 36043                                                 |                                           |                                   |                                            |                    | Instructor:       | Thomas Lloye  | 1            |        |   |
| Careet:                    | Undergradua                                           | te                                        |                                   |                                            |                    | Dates:            | 04/05/2022    | - 06/17/2022 |        |   |
| Session:                   | Regular Acad                                          | lemic Session                             |                                   |                                            |                    | Meets:            | TBA           |              |        |   |
| Units;                     | 5 units                                               |                                           |                                   |                                            |                    | Instruction Mode: | On-line       |              |        |   |
| Grading:                   | Graded                                                |                                           |                                   |                                            |                    | Room:             | Online        |              |        |   |
| Description:               | Study of nativ                                        | ve plants in North                        | west Coast In                     | dian cultures, In                          | cludes             | Location:         | Main Campus   | i            |        |   |
| Class Attributes:          | sessions on p<br>uses of plants<br>(SSd)<br>Diversity | slant biology, plan<br>s for food, medici | it identification<br>ne, and mate | n, and traditiona<br>rials. Field trips in | Indian<br>Icluded. | Components:       | Lecture Requ  | ired         |        |   |
|                            | Social science                                        | e                                         |                                   |                                            |                    |                   |               |              |        |   |
| Class Notes:               | This course is speed interne                          | s taught online. Ar<br>et are required.   | ccess to a cor                    | nputer and acces                           | s to high-         |                   |               |              |        |   |
| TEXTBOOKS                  |                                                       |                                           |                                   |                                            |                    | AVAILABILITY      |               |              |        |   |
| Textbooks to be determined |                                                       |                                           |                                   |                                            |                    | Status:           | Wait List     |              |        |   |
|                            |                                                       |                                           |                                   |                                            |                    | Seats Open:       | 0/25          |              |        |   |
|                            |                                                       |                                           |                                   | В                                          | ookstore           | Wait List Open:   | 6/10          |              |        |   |
|                            |                                                       |                                           |                                   |                                            |                    |                   |               |              |        |   |

## Step 8: Check the waitlist box and then click on 'save'.

| Whatcom        | = | Class Search                             |                               |       |                             |                           |            |                       |        |             | <b>\$</b> × |
|----------------|---|------------------------------------------|-------------------------------|-------|-----------------------------|---------------------------|------------|-----------------------|--------|-------------|-------------|
| 🔒 Dashboard    |   | Select all the required (*) search crite | ria.                          |       |                             |                           |            |                       |        |             |             |
| Schedule       |   | SPRING 2022                              | Acad Career.<br>Undergraduate | × ~ A | Anthropology X V            | Catalog #                 | Keyword    |                       | More   | e Filters   |             |
| Generation     |   | Search                                   | Reset Filters                 |       |                             |                           |            |                       |        |             |             |
| Class Search   | ~ | Show Open Classes Only                   |                               |       |                             |                           |            |                       |        |             |             |
| Browse Classes |   |                                          |                               |       |                             |                           |            |                       |        |             |             |
| Course Catalog |   | Northwest Coast Ethnobo                  | tany   ANTH 150               | Enrol | llment options              |                           | ×          |                       |        |             |             |
| 🗢 Enrollment   | ~ | SECTION                                  | TOPIC SESSIO                  | N     |                             | 014-32043                 |            | INSTRUCTOR            | STATUS |             |             |
| Academics      | ~ | > OL1-LEC (36043)                        | . 1                           | ANTH  | 1 150: NW Coast Ethnobotany | UL1 - 36043               | 17         | Thomas Lloyd          | ₩ 6/10 |             |             |
| Financials     | ~ |                                          |                               | Permi | nission Number              |                           |            |                       |        | Enroll      |             |
| Admissions     | ~ | Psychological Anthropolog                | gy   ANTH 225                 | Wa Wa | ait list if class is full   |                           |            |                       |        | Add to Cart |             |
| My Information | ~ | SECTION                                  | TOPIC SESSIO                  | IN    | Cancel                      | Save                      |            | INSTRUCTOR            | STATUS | Share       |             |
| My Profile     | ~ | > A-LEC (36046)                          | - 1                           | movve | : 1:30 pm 3:50 pn           | n Laidiaw Center 216A 04/ | ia - Uo/17 | Lucinda Almy-Hamilton | 0 20/2 | 5           | 1           |
| Public Links   | ~ |                                          |                               |       |                             |                           |            |                       |        |             |             |
|                |   |                                          |                               |       |                             |                           |            |                       |        |             |             |

### Step 9: You'll know you've successfully been added to the waitlist when you see the message below

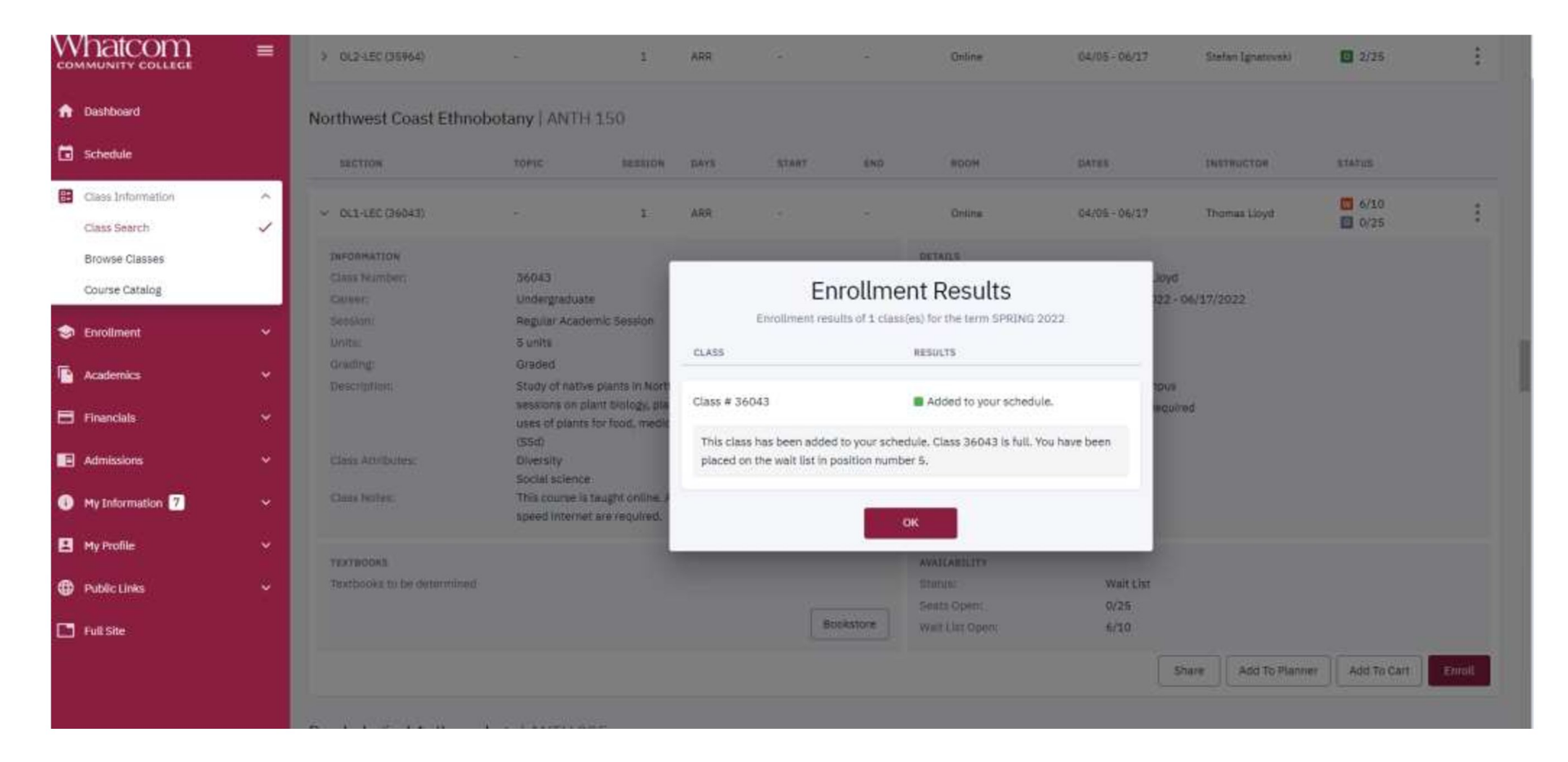

Your waitlist status will be listed on the right-hand side of the dashboard. Or you can click on 'view wait list' from the vertical menu on the left.

| n Dashboard                    | Hello Whatcom Community!  | General Academics Financials                                                                                                    | 3을 Edit My Widgets       |
|--------------------------------|---------------------------|----------------------------------------------------------------------------------------------------|--------------------------|
| Class Information              | Message Center            | 🗹 To Dos 🔽                                                                                                    |                          |
| S Enrollment                   | You have no messages.     | Apply for Financial Aid                                                                                                    | >                        |
| Enrollment Dates               |                           | New Student Orientation                                                                                                    | >                        |
| Planner<br>Shopping Cart       | Holds                     | English Placement                                                                                                    | >                        |
| Drop Classes                   | You have no holds.        |                                                                                                    | View 4 More              |
| Swap Classes<br>View Wait List | Student Exams WINTER 2022 | Wait List WINTER 2022                                                                                                    |                          |
| Academics                      | Vou haus no Evame         | Salt Line Salt Line Sa | contentinate et a second |